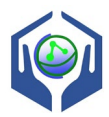

第七届全国大学生化工实验大赛决赛

CO2吸收-解吸实验资料

## 一、实验流程图

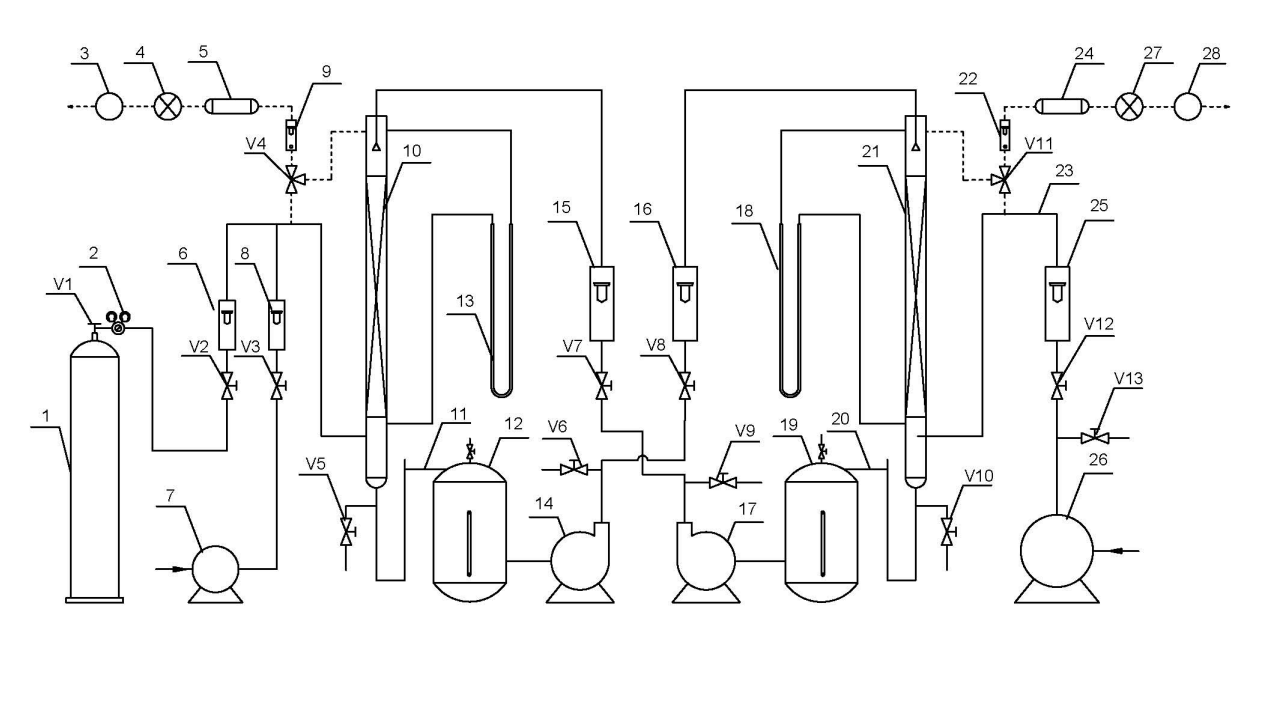

图1 二氧化碳吸收-解吸实验装置流程

1-CO<sub>2</sub>钢瓶; 2-减压阀; 3-气样分析抽气泵(吸收侧); 4-CO<sub>2</sub>传感器(吸收侧); 5-干燥器(吸收侧); 6-CO<sub>2</sub>流量计; 7-吸收气泵; 8-吸收塔空气流量计; 9-抽气流量计(吸收侧); 10-吸收塔; 11-吸收塔液封; 12-吸收液罐; 13-吸收塔压差计; 14-解吸水泵; 15-吸收塔水流量计; 16-解吸塔水流量计; 17-吸收水泵; 18-解吸塔压差计; 19-解吸液罐; 20-解吸塔液封; 21-解吸塔, 22-抽气流量计(解吸侧); 23-解吸塔 π型管; 24-干燥器(解吸侧) 25-解吸塔空气流量计; 26-解吸气泵(旋涡气泵); 27-CO<sub>2</sub>传感器(解吸侧); 28-气样抽气泵

(解吸侧)

V1-钢瓶总阀; V2-CO2流量调节阀; V3-空气流量调节阀; V4-管路切换阀(吸收侧); V5-吸收塔液体出口取样阀; V6-解吸塔液体进口取样阀; V7-吸收塔流量调节阀; V8-解吸塔流量调节阀; V9-吸收塔液体进口取样阀; V10-解吸塔液体出口取样阀; V11-管路切换阀 (解吸侧); V12-限流阀; V13-旁路调节阀;

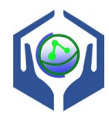

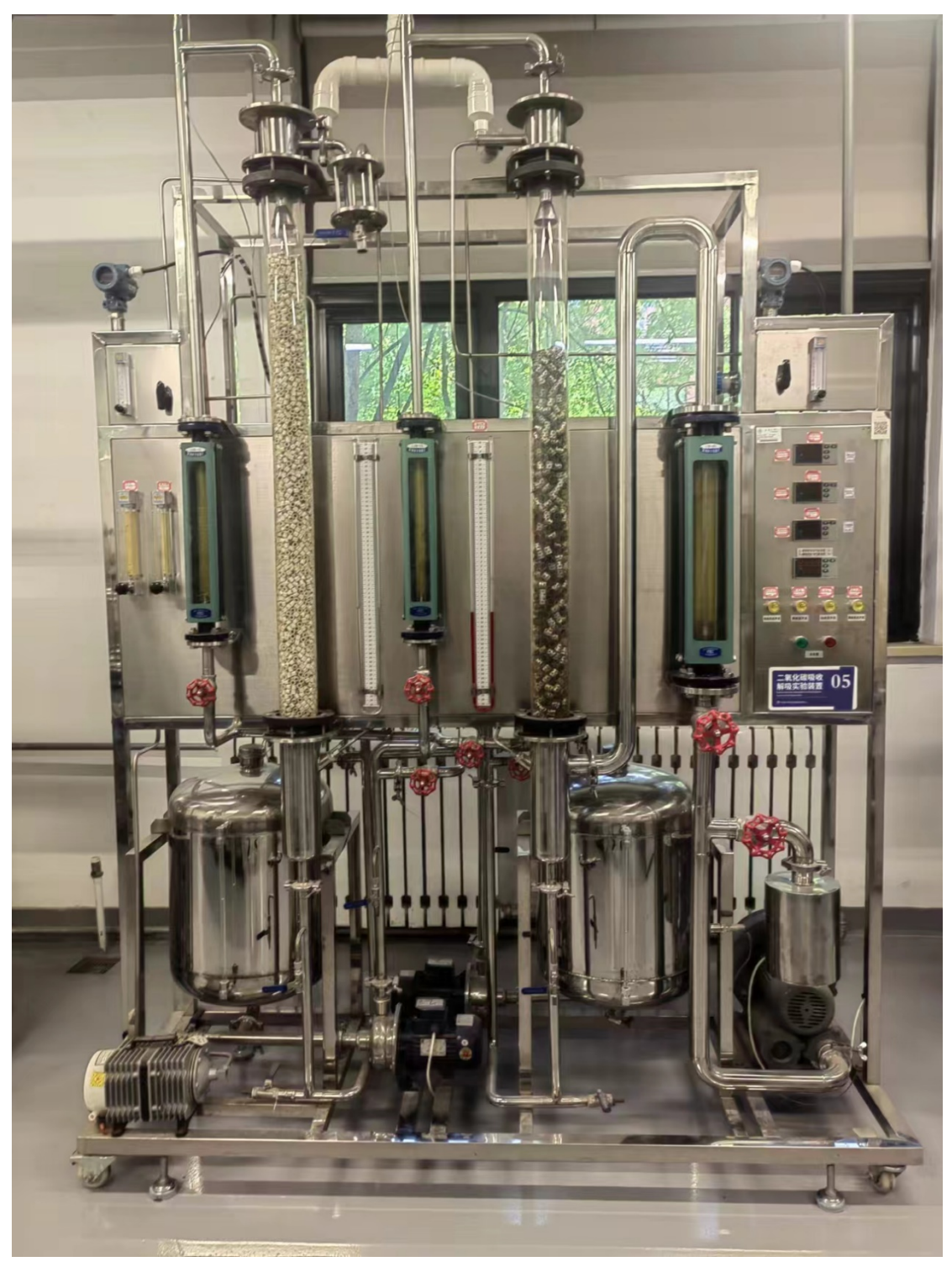

图 2 CO<sub>2</sub> 吸收-解吸实验装置实物照片

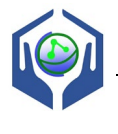

## 二、实验设备结构参数

表1 实验设备相关参数

| 项目            | 吸收塔                | 解吸塔                         |
|---------------|--------------------|-----------------------------|
| 填料种类          | 陶瓷拉西环 Dg10         | 金属鲍尔环 Dg16                  |
| 塔内径 D/mm      | 75                 | 75                          |
| 填料层高度 h/m     | 0.95               | 0.90                        |
| 空气流量计(转子流量计)  | 0.25~2.5 Nm³/h(量程) | 4~40 Nm <sup>3</sup> /h(量程) |
| CO2流量计(转子流量计) | 0.06~0.6 Nm³/h(量程) |                             |
| 水流量计(转子流量计)   | 40~400 L/h(量程)     | 40~400 L/h (量程)             |
| 压差计(U管压差计)    | 水指示液               | 水指示液                        |
| CO2传感器量程      | 0~20%              | 0~5000 ppm                  |
|               |                    |                             |

## 三、实验注意事项

1. CO<sub>2</sub>钢瓶的使用:开启钢瓶总阀前,先确保钢瓶的减压阀处于关闭状态;开启钢瓶总阀后,调节减压阀,使减压表的压力维持在 0.1~0.2 MPa 之间;调节气体流量计至指定刻度后,减压表的压力不低于 0.1 MPa。

2. 在流体力学实验中,润湿填料不少于5分钟;测取液泛数据点时,等待时间不要过长,避免液泛过于强烈导致液体喷出塔外。

3. 在流体力学实验和传质实验中,吸收塔和解吸塔水流量计的读数要尽量 保持一致。

4. 传质实验时,过程稳定时间不少于 20 分钟。

四、CO2水溶液的亨利系数

| 温度/°C | 亨利系数 E×10 <sup>-5</sup> /kPa | 温度/℃ | 亨利系数 E×10-5/kPa |  |  |  |  |  |  |
|-------|------------------------------|------|-----------------|--|--|--|--|--|--|
| 0     | 0.738                        | 30   | 1.88            |  |  |  |  |  |  |
| 5     | 0.888                        | 35   | 2.12            |  |  |  |  |  |  |
| 10    | 1.05                         | 40   | 2.36            |  |  |  |  |  |  |
| 15    | 1.24                         | 45   | 2.60            |  |  |  |  |  |  |
| 20    | 1.44                         | 50   | 2.87            |  |  |  |  |  |  |
| 25    | 1.66                         | 60   | 3.46            |  |  |  |  |  |  |

表 2 CO<sub>2</sub>水溶液的亨利系数

## 五、样品分析方法

1. 吸收塔进气和尾气中 CO2 浓度采用二氧化碳气体传感器测定,其数值由

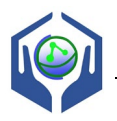

传感器盘面直接读取,该数值为体积百分比。利用切换阀进行待测气路的切换,切换阀的手柄为箭头形状,箭头朝上是测定尾气浓度,箭头朝下则是测定进气浓度。通过抽气泵的抽吸作用,气体样品进入二氧化碳传感器,通过红外吸收原理进行分析,抽气泵和吸收气泵的开关是同一个电源按钮。

2. 二氧化碳水溶液浓度采用酸碱滴定分析,用移液管定量移取 40mL 二氧化碳水溶液,用已知浓度的氢氧化钠进行滴定,生成的产物是碳酸氢钠,根据酸碱平衡计算二氧化碳水溶液的浓度。酸碱滴定采用 ZDJ-4A 自动滴定仪进行操作。

六、ZDJ-4A 自动滴定仪使用说明(简化版)

ZDJ-4A 自动滴定仪如图 3 所示,现已安装调试完毕,按照以下步骤操作即可:

1. 打开自动滴定仪后面的电源开关后,液晶屏幕显示仪器型号、当前 pH 值和温度等信息;

2. 在滴定仪专用烧瓶中,加入40 mL 二氧化碳水溶液,再加约80 mL 蒸馏水; 放入磁搅拌子,然后将烧瓶放置到滴定仪测试平台上,拧松 pH 探头支撑架(其上有 pH 探头、温度计和进液毛细管各一个)的固定螺丝,使 pH 探头支 撑架下移,要求 pH 探头没入液体中约1cm,然后拧紧固定螺丝;

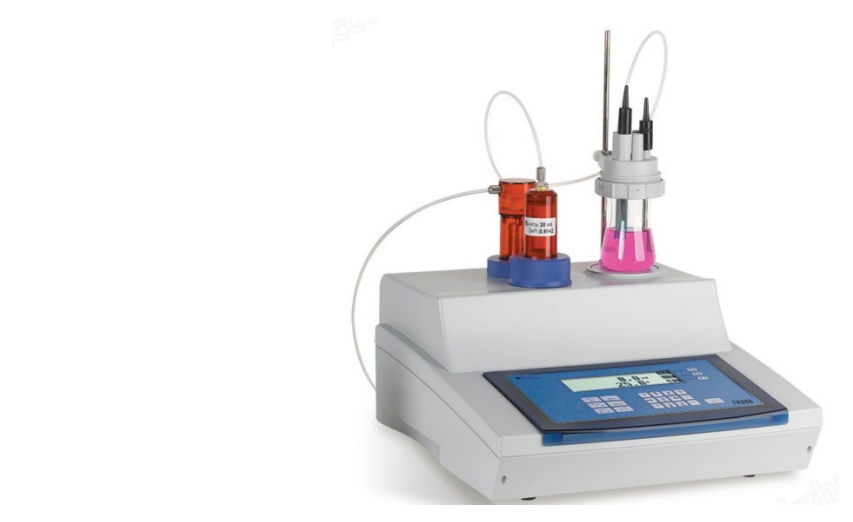

图 3 ZDJ-4A 自动滴定仪

3. 滴定程序操作:

(1) 滴定仪显示界面如图 4 所示,如要开始滴定操作,按"F1"键(与左侧"滴定"对应);

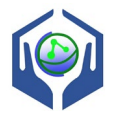

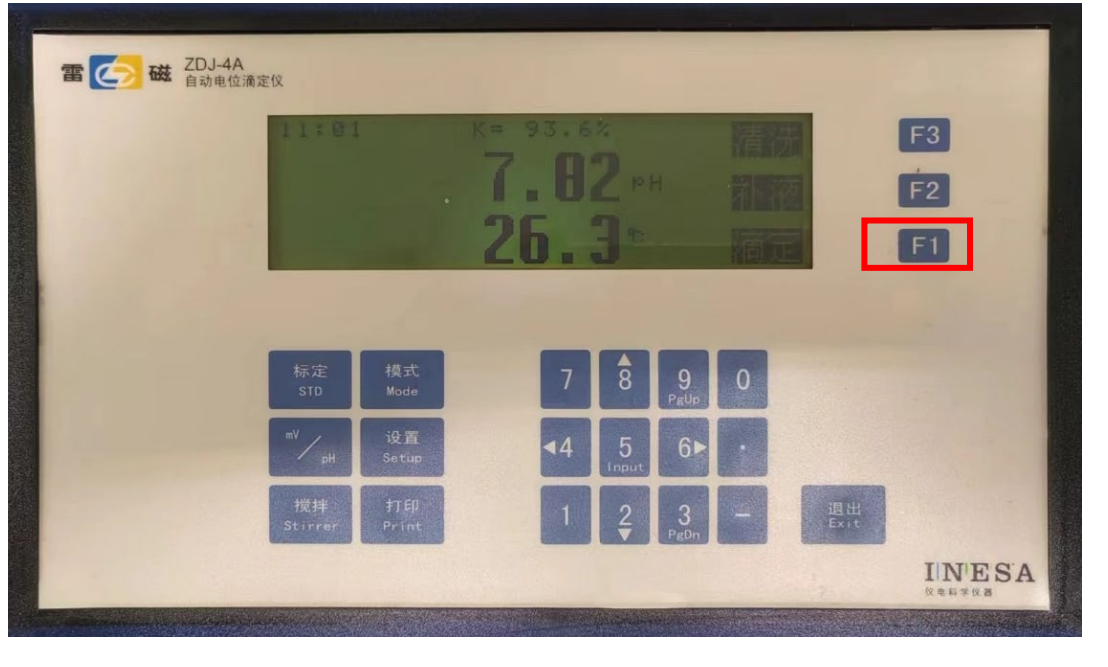

图 4 滴定仪操作面板

进入图 5 所示的滴定模式界面,采用第一个"重复上次滴定"模式,因此直接 按"F2"键(与左侧"确认"对应)。

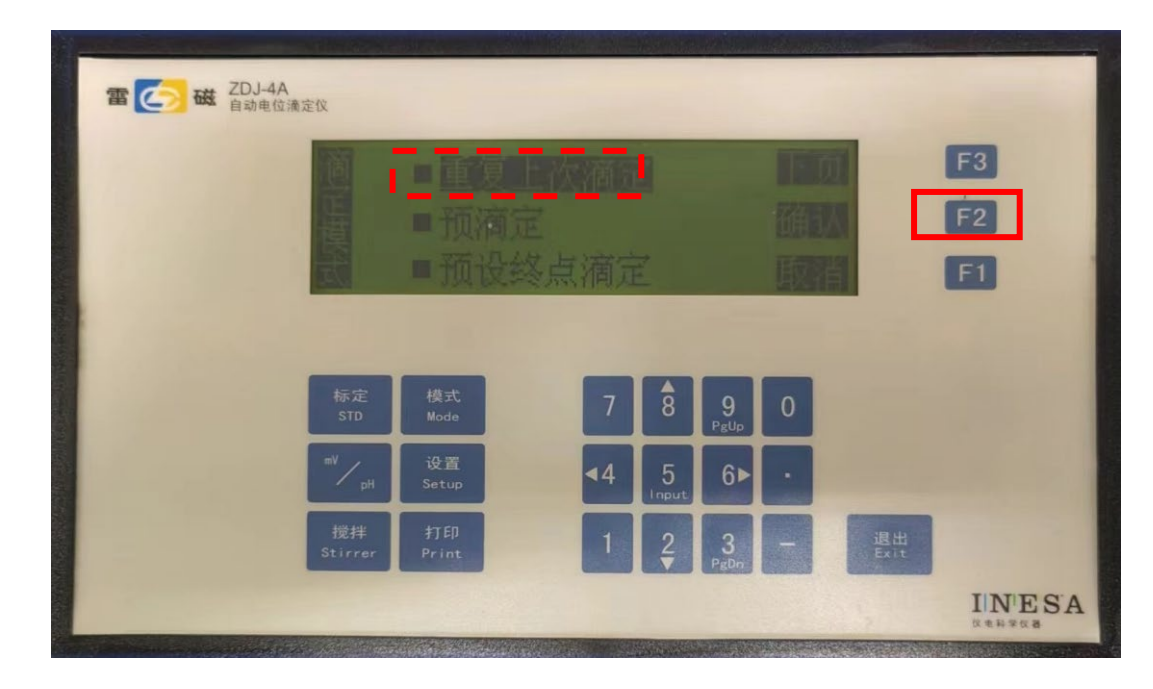

图 5 滴定模式界面

滴定仪进入自动滴定过程,如图6所示,滴定期间溶液的pH值和加入的氢氧化钠体积量不断的变化。

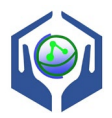

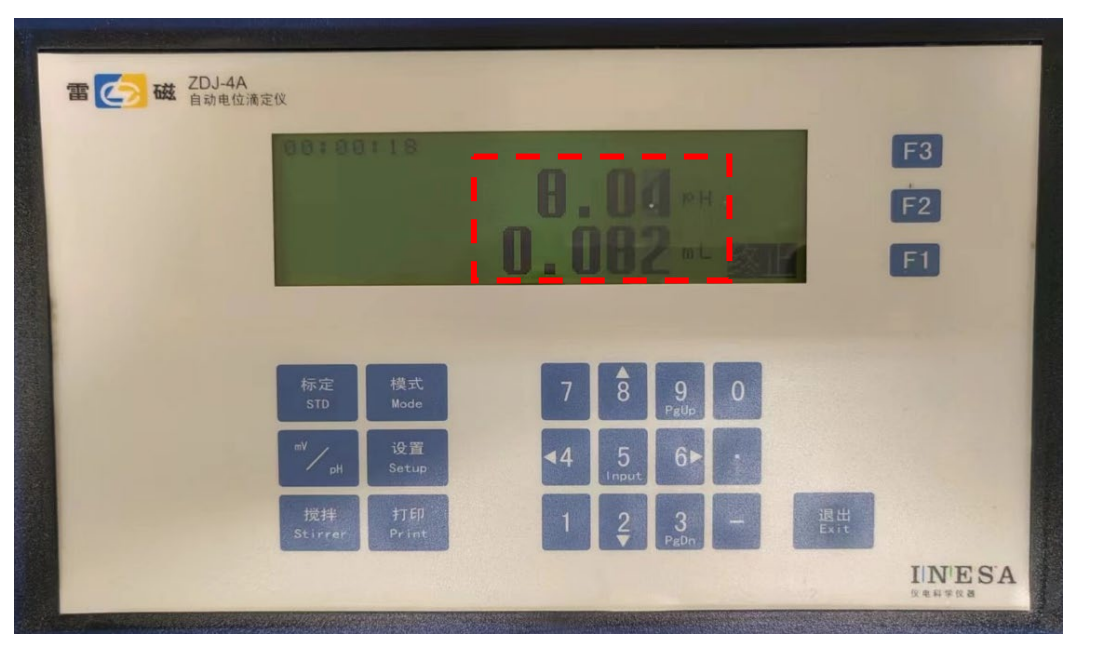

图 6 自动滴定过程界面

滴定到达终点后,滴定仪会鸣叫提示,然后停止滴定,并进行计量管的自动 补液,如图7所示。

| 雷 👩 磁 ZDJ-44 | 清定仪           |                     | ~~~~~~~~~~~~~~~~~~~~~~~~~~~~~~~~~~~~~~~ | <b>v</b> | ~           |   |            |          |
|--------------|---------------|---------------------|-----------------------------------------|----------|-------------|---|------------|----------|
|              | 00:00         | 1:58                | いない                                     |          | н           |   |            | F3<br>F2 |
|              | -81.8         |                     | <b>U</b> . <b>U</b>                     | W        | <b>J</b> mL | 题 |            | FI       |
|              |               | 模式                  |                                         | •        | 0           | 0 |            |          |
| J.           | nV            | Mode<br>设置<br>Setup | <i>′</i><br><b>∢</b> 4                  | 5        | PgUp<br>6►  | • |            |          |
| AL           | 搅拌<br>Stirrer | 打印<br>Print         | 1                                       | <u>2</u> | 3<br>PgDn   | - | 退出<br>Exit |          |
| FX           |               |                     |                                         |          |             |   |            | IIN'ESA  |

图 7 滴定仪补液

滴定仪补液结束后,在显示屏中显示氢氧化钠消耗的体积数,如图 8 所示, 记下此数即可计算二氧化碳水溶液的浓度。

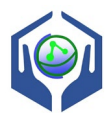

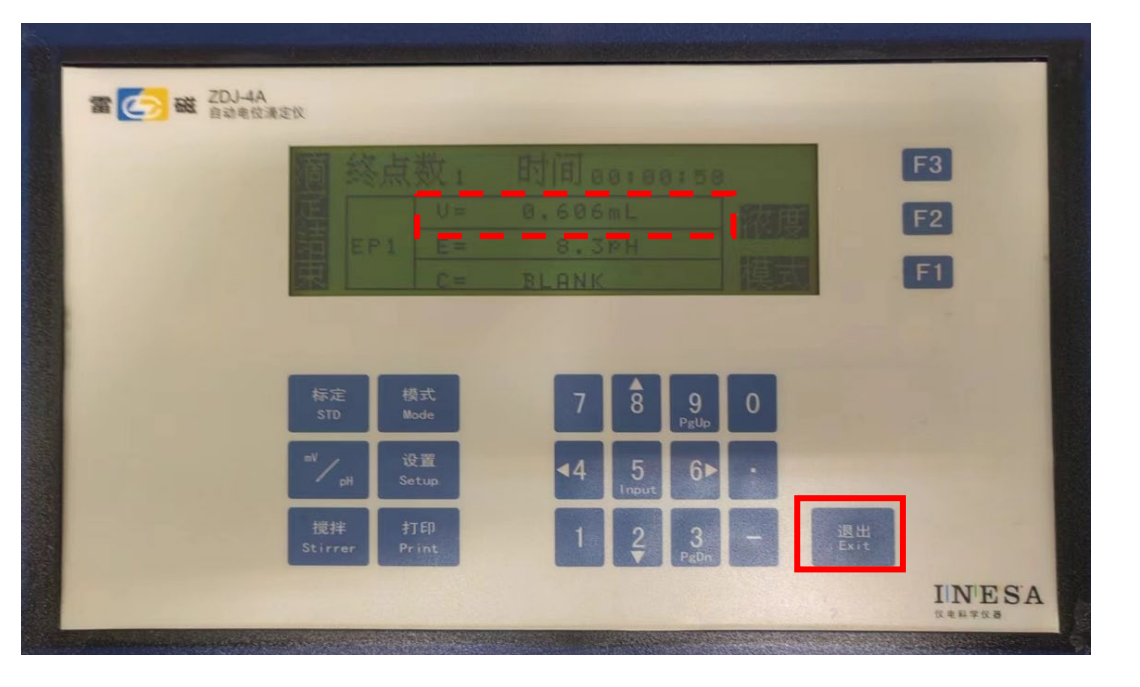

图 8 滴定体积显示

(d)将 pH 探头架抬高、固定,将滴定后的液体倒掉,清洗 pH 探头并擦干, 按图 8 所示"退出"键,则返回到图 4 所示的初始界面,可以开始新的滴定操作。

需要注意的是,在进行吸收塔进口液体浓度滴定时,由于其浓度较低,且 加入蒸馏水后,溶液没有混合均匀,pH探头处于蒸馏水中,启动自动滴定时可 能滴定结果显示为零,这时再次启动滴定即可。